# Remote Support Ivanti Service Manager

# **Table of Contents**

| BeyondTrust Remote Support Integration with Ivanti Service Manager                          | 3    |
|---------------------------------------------------------------------------------------------|------|
| Prerequisites for the BeyondTrust Remote Support Integration with Ivanti Service<br>Manager | 4    |
| Applicable Versions                                                                         | 4    |
| Network Considerations                                                                      | 4    |
| Prerequisite Installation and Configuration                                                 | 4    |
| Configure Ivanti Service Manager for Integration with BeyondTrust Remote Support            | 5    |
| Update the User Interface                                                                   | 6    |
| Configure BeyondTrust Remote Support for the Ivanti Service Manager Integration $\dots$     | 11   |
| Verify the API Is Enabled                                                                   | 11   |
| Create an OAuth API Account                                                                 | 11   |
| Add an Outbound Event URL                                                                   | 12   |
| Add Custom Fields                                                                           | 13   |
| Add a Custom Link                                                                           | 13   |
| Configure the Ivanti Plugin for Integration with BeyondTrust Remote Support                 | . 14 |
| BeyondTrust Appliance B Series                                                              | 14   |
| Ivanti Service Manager Instance                                                             | 15   |
| Test Settings and Generate HTML Content                                                     | 16   |
| Create the Custom Link Page                                                                 | 16   |
| Report Templates                                                                            | 16   |
| Use Cases for the Ivanti Service Manager Integration with BeyondTrust Remote                | 10   |
| Support                                                                                     | 18   |
|                                                                                             | 18   |
|                                                                                             | 18   |
|                                                                                             | 19   |
| Click-to-Chat for Self Service Users                                                        | 19   |
| Access Licket from Representative Console                                                   | 19   |
| Manually Associate Sessions with Lickets                                                    | 19   |
| Automatic Licket Creation                                                                   | 20   |

# BeyondTrust Remote Support Integration with Ivanti Service Manager

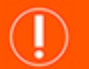

#### **IMPORTANT!**

You must purchase this integration separately for both your Remote Support software and your Ivanti Service Manager solution. For more information, contact BeyondTrust's Sales team.

Support and IT organizations using Ivanti Service Manager can integrate with BeyondTrust Remote Support to improve service levels, centralize support processes, and strengthen compliance. This document describes the installation and configuration of the BeyondTrust Remote Support integration with Ivanti.

The integration between Ivanti and BeyondTrust Remote Support enables service desk technicians to launch a secure remote support session directly from within Ivanti.

The Ivanti integration with BeyondTrust Remote Support provides the following functionality:

- A self-service user can start a BeyondTrust click-to-chat session directly from an incident within Ivanti.
- A representative can generate a session key directly from an incident, change, or service request.
- Details of all BeyondTrust sessions initiated from an incident, change, or service request context are linked to the associated item and are viewable as a list as well as in a detailed view on each item type.
- While in a BeyondTrust session linked to a Ivanti item, a custom link in the BeyondTrust representative console allows a representative to launch a browser window directly to the Ivanti item in order to view additional information.
- A BeyondTrust Jump session can be initiated to access a configuration item from an incident, with the Jump session details being linked to the incident.
- If a session originates outside the normal lvanti workflow, with a ticket for the incident already existing in lvanti, the representative can manually link the session to the lvanti ticket to ensure all details are captured in the lvanti system.
- With assistance from BeyondTrust Professional Services, the integration can automatically generate incidents in Ivanti when a session is received, thus saving a number of steps for the support representative.

# Prerequisites for the BeyondTrust Remote Support Integration with Ivanti Service Manager

To complete this integration, please ensure that you have the necessary software installed and configured as indicated in this guide, accounting for any network considerations.

# **Applicable Versions**

- BeyondTrust Remote Support: 18.1 and newer
- Ivanti Service Manager (formerly HEAT Software): 2015.2 and newer (includes cloud and on-premises releases)

### **Network Considerations**

The following network communication channels must be open for the integration to work properly.

| Outbound From                              | Inbound To                                 | TCP Port #                       | Purpose                                                                                                    |
|--------------------------------------------|--------------------------------------------|----------------------------------|----------------------------------------------------------------------------------------------------|
| BeyondTrust<br>Middleware Engine<br>Server | Ivanti Service Manager                     | 443                              | API calls from the BeyondTrust Middleware Engine server.                                                                                                    |
| BeyondTrust<br>Middleware Engine<br>Server | BeyondTrust Appliance<br>B Series          | 443                              | API calls from the BeyondTrust Middleware Engine server.                                                                                                    |
| BeyondTrust Appliance<br>B Series          | BeyondTrust<br>Middleware Engine<br>Server | 8180 (default)<br>443 (optional) | The BeyondTrust Middleware Engine server<br>receives outbound events from the B Series<br>Appliance. However, if polling is used instead of<br>outbound events, then this port does not have to be<br>open. |

### **Prerequisite Installation and Configuration**

The Ivanti Service Manager integration is a BeyondTrust Middleware Engine plugin.

For more information on installing and working with the BeyondTrust Middleware Engine, please see the <u>BeyondTrust Remote</u> <u>Support Middleware Engine Installation and Configuration</u> document at <u>www.beyondtrust.com/docs/remote-support/how-</u> to/integrations/middleware-engine.

# Configure Ivanti Service Manager for Integration with BeyondTrust Remote Support

**Note:** Before importing the package, use a text editor to ensure all URLs to the B Series Appliance have been updated. To do so, search for **support.example.com** and replace any instances with the hostname of the B Series Appliance.

A development package is provided as part of the integration: BeyondTrust Standard Integration - Core - 1.x.x.MetadataPatch.

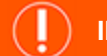

#### IMPORTANT!

Before applying any development package, we recommend that you first back up the database in case changes need to be rolled back.

The Core development package contains all the necessary business objects, quick actions, etc., needed by the integration.

Once the contents of the Core development package have been verified:

- 1. Make sure you have taken the steps described in the note above to find and replace the example B Series Appliance hostname in the package file.
- 2. Log in to the Ivanti tenant as an administrator and access the admin UI.
- Under Build > Development Package > Packages, select Import Package and browse to the file.

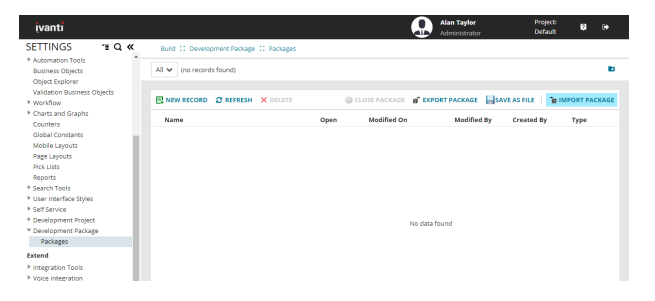

When the development package is successfully imported, a new **BeyondTrust API Role** should be listed under **Configure > Users and Permissions > Roles**.

1. Select the role and add a new employee to be used for API calls.

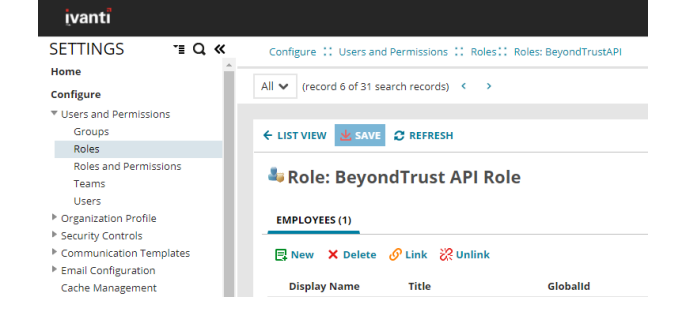

5

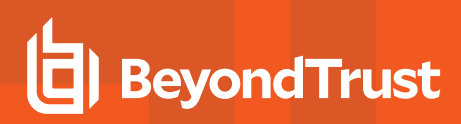

- 2. Ensure that Internal Auth is enabled.
- 3. Ensure that an Internal Auth Password is set.
- 4. Ensure that **Password Expiration** is disabled.

| Contact Information | VIP 🗌           | Status & Team                          |                        |
|---------------------|-----------------|----------------------------------------|------------------------|
| Prefix              | - 1             | Status                                 | Active                 |
| First Name*         | BeyondTrust     | Team*                                  | Application Developmen |
| Middle Name         |                 | Authentication Information             |                        |
| Last Name*          | Integration     | Disabled                               | )                      |
| c                   |                 | Login ID*                              | bt_integration         |
| Sumx                |                 | Enable Internal Auth                   | 1                      |
| Primary Email*      | user@domain.com | Internal Auth PWD                      |                        |
| Primary Phone       |                 | Reset User Password                    |                        |
| Ext.                |                 | Enable External Auth                   | )                      |
| Primary Addrore     |                 | Login for External Auth                | dd new                 |
| Finally Address     |                 | Disable PWD Expiration                 | 1                      |
| City                |                 | Enable Voice                           | ]                      |
| State               |                 | Is Named User                          | ]                      |
| Zip                 |                 | Is Auto Provisioned<br>Creation Method |                        |
| Country             |                 |                                        |                        |

# Update the User Interface

- 1. Under Build > Business Objects, select Change > Layouts, and then click the Change layout.
- 2. In the Views in this layout grid, select formView to edit the view.

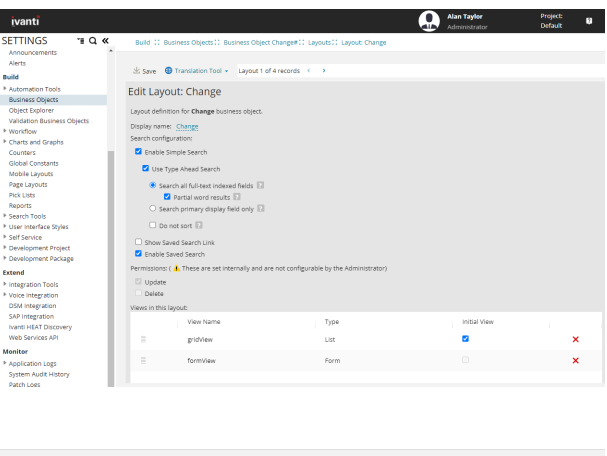

3. Click the Edit link to the right of the Toolbar section.

| 坐 Save  🕲 1     | ranslation Tool 🔹   | Layout 1     | of 4 records | 5 < >                                         |       |
|-----------------|---------------------|--------------|--------------|-----------------------------------------------|-------|
| -<br>dit Lavou  | t: Change >         | Form V       | iew Edi      | tor [formView]                                |       |
| Lanc Layou      | a change            |              |              |                                               |       |
| Form View defin | ition for Change bu | usiness obje | ect. Try ou  | ir new look!                                  |       |
| Display name:   | formView            |              |              |                                               |       |
| Main Form:      | Change.new          |              | Edit Add     | New Form                                      |       |
| Toolbar:        |                     |              |              |                                               |       |
| ← List View     | 📑 New Change        | 🛓 Save       | 🖈 Pin It     | 😕 BeyondTrust Session Key 🛛 🖶 Print Change    |       |
| 🗣 Share 🛛 🖥     | RapidReport 🕄       | Refresh      |              | 🏶 Run Baseline 🛛 🛱 Mark All As Read           | T day |
|                 |                     |              |              | 🚟 View Workflow 🛛 🐻 New Note 🛛 👪 New Incident | Edit  |
|                 |                     |              |              | Wew Announcement  Action Menu                 |       |

6

4. In the **Toolbar Editor**, find and select the **BeyondTrust - Generate Session Key** action from the list at the bottom and drag it into position as the first item in the right half of the toolbar menu.

5. Configure the new toolbar button as follows:

| Field Name    | Value                                       |
|---------------|---------------------------------------------|
| Action        | BeyondTrust - Generate Session Key          |
| Display       | Image and Text                              |
| Image         | bt_rs_icon.png                              |
| Text (Custom) | BeyondTrust Session Key                     |
| Tooltip       | Click to generate a BeyondTrust session key |

6. Click **Save** on the **Button Editor** and **Save** again on the **Toolbar Editor**.

| Toolbar Butto          | on Editor                                                                                                    | ×  |
|------------------------|----------------------------------------------------------------------------------------------------|----|
| General                | Submenu Advanced                                                                                                    |    |
| Action:                | Button invokes action BeyondTrust - Generate Session Key                                                                                         |    |
| Display:               | <ul> <li>Image and Text</li> <li>Image Only</li> <li>Text Only</li> </ul>                                                                        |    |
| Image:                 | bt_rs_icon.png 🔻                                                                                                    | ]  |
| Text:                  | <ul> <li>Default (changes automatically)</li> <li>BeyondTrust - Generate Session Key</li> <li>Custom</li> <li>BeyondTrust Session Key</li> </ul> | ]  |
| Tooltip:               | Click to generate a session key                                                                                                    |    |
| Argument:<br>Shortcut: |                                                                                                    |    |
|                        |                                                                                                    |    |
|                        | Save Cance                                                                                                    | .: |

- 7. Scroll to the bottom of the Child Panels grid and click the link to Add Child Panel.
- 8. Configure the new panel as follows:

| Field Name   | Value                          |  |  |
|--------------|--------------------------------|--|--|
| Display Name | BeyondTrust Sessions           |  |  |
| Object       | BeyondTrustSession             |  |  |
| List         | BeyondTrustSessionsGrid        |  |  |
| Forms(s)     | BeyondTrustSessionViewOnlyForm |  |  |
| Show Count   | [Checked]                      |  |  |

| <br>Announcement     | Announcement               | Annowneen en aboutebeninge       | Lon  |      | Announcement               | A REPORT OF THE PARTY OF THE PARTY OF THE PA | 100 |
|----------------------|----------------------------|----------------------------------|------|------|----------------------------|----------------------------------------------------------------------------------------------------|-----|
| Workflow Instance    | Frs_data_workflow_instance | ChangeAssociatedWorkflowinstance | Edit | List | Frs_data_workflow_instance | Frs_data_workflow_instance                                                                                                    | Tab |
| Audit History        | Audit_Change               | AuditHistoryRelationship         | Edit | List | AuditHistory_Change        | <not set=""></not>                                                                                                    | Tab |
| Baseline             | FRS_Baseline               | ChangeAssocFRS_Baseline          | Edit | List | BaselineGrid               | BaselineForm                                                                                                    | Tab |
| Variance Details     | Change                     | To Itself                        | Edit | Form | N/A                        | Variance                                                                                                    | Tab |
| Related Posts        | SocialFeeds                | SocialFeedsAssocChange           | Edit | List | SocialFeeds                | <not set=""></not>                                                                                                    | Tab |
| Risk Level           | Plugin: Risk Level         |                                  |      |      |                            |                                                                                                    | Tab |
| <br>Change Schedule  | Plugin: Change Schedule    | 1                                |      |      |                            |                                                                                                    | Tab |
| BeyondTrust Sessions | BeyondTrustSession         | BeyondTrustSessionAssocChange    | Edit | List | BeyondTrustSessionsGrid    | BeyondTrustSessionViewOnlyForm                                                                                                    | Tab |

- 9. Click the **Edit** link in the **Toolbar** column and drag all of the toolbar buttons for the panel to the trash so that no buttons show on the **BeyondTrust Sessions** panel.
- 10. Click Save at the top to save all changes to the layout.
- 11. Repeat steps 1 through 10 for the **Change.SDA** and **Change.SDM** layouts and/or any custom layouts you may be using instead of these default layouts.
- 12. Under **Build > Business Objects > Service Request**, select the **Service Request** business object, and then repeat steps 1 through 10 for the **ServiceReqLayout.New** layout and/or any custom layouts you may be using instead of these default layouts.
- 13. Under **Build > Business Objects > Incident**, select the **Incident** business object, and then repeat steps 1 through 10 for the **IncidentLayout.ServiceDesk** layout and/or any custom layouts you may be using instead of these default layouts.
- 14. With the **Incident** business object still selected, swap from **Layouts** to **Forms**, and then select the **IncidentDetails.ServiceDesk** form.
- 15. Check the box to Show layout cells, and select the cell containing the Assets control.
- 16. Click the link above the form to Insert Row Above.
- 17. Expand the toolbar to the left of the form to show Incident > Fields, and then drag the CILink field into the newly created row.
- 18. Click the new control to select it, and then configure it as follows:

| Field Name    | Value    |
|---------------|----------|
| Display Field | [CI]Name |
| Editable      | true     |
| Label Pos     | No Label |
|               |          |

| isplay Name: IncidentDetails.ServiceDesk Description: Primary Incident Details form for |                                             |                               |                         |       | rvice Desk View |                    |                        |            |
|-----------------------------------------------------------------------------------------|---------------------------------------------|-------------------------------|-------------------------|-------|-----------------|--------------------|------------------------|------------|
| how control borders 🛛 Sh                                                                | w layout cells 🗌 Show tab indexes 🗌 Allow u | neven layout 🗌 Audit views De | fault cell margins 0; 0 | 0; 0; | 0 🔻 Form s      | tyling             |                        |            |
| ncident                                                                                 | Add Top Row Add bottom re                   | ow Insert Row Above In        | isert Row Below         | Inse  | ert Left Column | Insert Right Colur | nn Delete Control      | Mer        |
| Other                                                                                   | Summary                                     |                               |                         |       | Service         |                    | •                      | -<br>-<br> |
|                                                                                         |                                             |                               | Q                       |       | Category        |                    | •                      |            |
|                                                                                         | Description                                 |                               |                         |       | Subcategory     |                    | •                      |            |
|                                                                                         |                                             |                               |                         |       | Impact          | •                  | 🔅 Declare Maste        | r Incident |
| Control Properties Cell P                                                               | operties                                    |                               |                         | -11   | Urgency         | •                  | spacer <b>Priority</b> |            |
| Name Value                                                                              |                                             |                               |                         |       | Source          |                    | •                      |            |
| Control Type Link Fie                                                                   | d                                           |                               |                         |       | Status          |                    |                        | 1          |
| Disable Add a                                                                           | -                                           |                               |                         |       | Team            |                    |                        | 1          |
| Disabled Expr                                                                           | -                                           |                               |                         |       | Owner           |                    |                        | 1          |
| Disabled Expl                                                                           | -                                           |                               |                         |       | Created By:     |                    | spacer (               |            |
| Display Field [CI]Nam                                                                   | e 🔅 Resolve Incident                        |                               |                         |       | Modified By:    |                    | spacer C               | n:         |
| Do not sort a                                                                           |                                             |                               |                         |       |                 | ् >                | 🌼 Jump to Resour       | ce         |
| Editable                                                                                | Attachments                                 |                               |                         |       | Assets          |                    |                        |            |
| console true                                                                            |                                             |                               |                         |       |                 |                    |                        |            |
| Field Name CILink                                                                       | Community.                                  |                               |                         |       |                 |                    |                        |            |

19. Collapse the **Incident** tree in the toolbar, expand it to show **Other** items, and then drag a **URL Button** to the right of the **CILink** field.

8

20. Select the new button and configure it as follows:

| Field<br>Name | Value                                                                                                    |                                                                                      |                       |                     |                                                                                                    |  |  |
|---------------|----------------------------------------------------------------------------------------------------|--------------------------------------------------------------------------------------|-----------------------|---------------------|----------------------------------------------------------------------------------------------------|--|--|
| Image         | bt_rs_icon.png                                                                                                    |                                                                                      |                       |                     |                                                                                                    |  |  |
|               | 📌 Note: U                                                                                                    | lse the Image Manager tool in the Expression Editor                                  | to select th          | ne image.           |                                                                                                    |  |  |
| Label         | Jump to Resource                                                                                                    | e                                                                                    |                       |                     |                                                                                                    |  |  |
| URL           | https:// <bey< td=""><td>ondTrust-hostname&gt;/api/client_script?act</td><td>cion=sta:</td><td>rt_pinned_cl</td><td>Lient_</td></bey<> | ondTrust-hostname>/api/client_script?act                                             | cion=sta:             | rt_pinned_cl        | Lient_                                                                                                    |  |  |
|               | session&sear                                                                                                    | ch_                                                                                  |                       |                     |                                                                                                    |  |  |
|               | string=\$([CI                                                                                                    | #.IncidentAssocCILink]Name)&type=rep&ope                                             | eration=              | generate&ses        | ssion.custom.ext                                                                                                    |  |  |
|               | ernal_key=\$(                                                                                                    | RecId)&session.custom.item_id=\$(Incident                                            | Number)               | &session.cus        | stom.item_                                                                                                    |  |  |
|               | type=Inciden                                                                                                    | t                                                                                    |                       |                     |                                                                                                    |  |  |
| ⊥ Save        | Commands 🖌   🌐 Transl                                                                                                    | ation Tool + Form 14 of 28 records < >                                               |                       |                     |                                                                                                    |  |  |
| Display Name: | IncidentDetails.ServiceDesk                                                                                                    | Description: Primary Incident Details form for                                       | r Service Desk View   |                     |                                                                                                    |  |  |
| Show contr    | ol borders 🛛 Show layout ce                                                                                                    | lls 🗌 Show tab indexes 📄 Allow uneven layout 📄 Audit views Default cell margins 0; 0 | ; 0; 0 🔻 Form         | styling             |                                                                                                    |  |  |
| Incident      | t                                                                                                    | Add Top Row Add bottom row Insert Row Above Insert Row Below I                       | nsert Left Colum      | Insert Right Column | n Delete Control Merge Cells                                                                                                    |  |  |
| Other         |                                                                                                    | Summary                                                                              | Service               |                     | <ul> <li>-</li> <li>-</li></ul> |  |  |
|               |                                                                                                    | ٩                                                                                    | Category              |                     | •                                                                                                    |  |  |
|               |                                                                                                    | Description                                                                          | Subcategory           |                     | •                                                                                                    |  |  |
| Control Dr    | oparties Call Properties                                                                                                    |                                                                                      | Impact                | •                   | 🔅 Declare Master Incident                                                                                                    |  |  |
| Control Pr    | operties Cell Properties                                                                                                    |                                                                                      | Urgency               | •                   | spacer Priority                                                                                                    |  |  |
| Name          | Value                                                                                                    |                                                                                      | Source                |                     | •                                                                                                    |  |  |
| Control       | Type URL Button                                                                                                    |                                                                                      | Status                |                     | •                                                                                                    |  |  |
| Externa       | l false                                                                                                    |                                                                                      | Team                  |                     | •                                                                                                    |  |  |
| Height        | 0 em                                                                                                    |                                                                                      | Owner                 |                     | •                                                                                                    |  |  |
| Image         | bt_rs_icon.png                                                                                                    | Resolve Incident                                                                     | Created By:<br>CILink | Modified By:        | spacer On:<br>spacer On:                                                                                                    |  |  |
| Label         | Jump to Resour                                                                                                    |                                                                                      |                       | ۹ ،                 | Jump to Resource                                                                                                    |  |  |
| Label Ex      | kpress                                                                                                    | Attachments                                                                          | Assets                |                     |                                                                                                    |  |  |
| Style         | Default                                                                                                    |                                                                                      |                       |                     |                                                                                                    |  |  |
| Style         |                                                                                                    | Comments                                                                             |                       |                     |                                                                                                    |  |  |
| 4             | • •                                                                                                    | u                                                                                    |                       |                     | i                                                                                                    |  |  |

- 21. Click Save at the top to save changes to the form.
- 22. Select the Incident.WebSelfService.Edit form.
- 23. Expand the toolbar to show **Other** items, and then drag a **Command Button** to the right of the **Close Incident** button on the form.

#### 24. Select the new button and configure it as follows:

| Field Name       | Value                                                                                                 |
|------------------|----------------------------------------------------------------------------------------------------|
| Action           | BeyondTrust - Get Help Now                                                                            |
| CausesValidation | false                                                                                                 |
| Image            | bt_rs_icon.png         Note: Use the Image Manager tool in the Expression Editor to select the image. |
| Label            | Get Help Now                                                                                          |

Build 💠 Business Objects:: Business Object Incident#:: Forms:: Form: Incident.WebSelfService.Edit

| lay Name: Incident        |                                      | Description: Incident Management is the process of identifying events caused by inter             |
|---------------------------|--------------------------------------|---------------------------------------------------------------------------------------------------|
| how control borders 🛛 Sh  | ow layout cells 🗌 Show tab indexes 🛛 | Allow uneven layout Audit views Default cell margins Form styling                                 |
| Incident                  | *                                    | Add Top Row Add bottom row Insert Row Above Insert Row Below Insert Left Column Insert Right Colu |
| Other                     |                                      | Incident ID:                                                                                      |
| Address book              |                                      | Statue-                                                                                           |
| Attachments               |                                      | Urgency:                                                                                          |
| Cancel Putter             |                                      | Summary:                                                                                          |
|                           | -                                    | Description:                                                                                      |
| I=I CI Tree Viewer        | reportion                            |                                                                                                   |
| control Properties Cell P | roperties                            |                                                                                                   |
| Name                      | Value                                |                                                                                                   |
| Action                    | BeyondTrust - Get Help Now           | Resolution:                                                                                       |
| CausesValidation          | false                                |                                                                                                   |
| Control Type              | UI Command Button                    | Attachments:                                                                                      |
|                           |                                      | None                                                                                              |
| Disabled Expression       |                                      |                                                                                                   |
|                           |                                      | Activity History:                                                                                 |
| Height                    | 0 em                                 | New Notes:                                                                                        |
| Image                     | bt_rs_icon.png                       |                                                                                                   |
| Label                     | Get Help Now                         | Save 🎲 Close Incident 🎲 Get Help Now                                                              |
|                           | •                                    | Created On:                                                                                       |
|                           |                                      | Modified On:                                                                                      |

25. Click **Save** at the top to save changes to the form.

# Configure BeyondTrust Remote Support for the Ivanti Service Manager Integration

Several configuration changes are necessary on the B Series Appliance to integrate with Ivanti Software. You must make these changes on each B Series Appliance for which you intend to create a plugin configuration, described in <u>"Configure the Ivanti Plugin for Integration</u> with BeyondTrust Remote Support" on page 14.

All of the steps in this section take place in the BeyondTrust /login administrative interface. Access your Remote Support interface by going to the hostname of your B Series Appliance followed by /login (e.g., https://support.example.com/login).

# Verify the API Is Enabled

👌 Management

**API CONFIGURATION** 

This integration requires the BeyondTrust XML API to be enabled. This feature is used by the BeyondTrust Middleware Engine to communicate with the BeyondTrust APIs.

| API Configuration            |                    |
|------------------------------|--------------------|
| 🕑 Enable XML API 0           | Enable Archive API |
| Allow HTTP Access to XML API |                    |

Go to /login > Management > API Configuration and verify that Enable XML API is checked.

# **Create an OAuth API Account**

🔯 Management

API CONFIGURATION

The Ivanti Service Manager API account is used from within Ivanti Service Manager to make Remote Support Command API calls to Remote Support.

- 1. In /login, navigate to Management > API Configuration.
- 2. Click Add.

| APriconing                                    |                |                                 |                    |             |          |                |   |
|-----------------------------------------------|----------------|---------------------------------|--------------------|-------------|----------|----------------|---|
| <ul> <li>Enable XMI</li> </ul>                | LAPI 🔕         |                                 | Enable Archive API |             |          |                |   |
| Allow HTTP                                    | Access to X0   | IL API                          |                    |             |          |                |   |
| • View the Co                                 | infiguration A | PI Documentation                |                    |             |          |                |   |
| L Download t                                  | he Configura   | tion API's OpenAPI YAML f       | le.                |             |          |                |   |
|                                               |                |                                 |                    |             |          |                |   |
|                                               |                |                                 |                    |             |          |                |   |
| API Accou                                     | nts 🕂          |                                 |                    |             |          |                |   |
| API Accou                                     | nts 🕂          | Add                             |                    |             |          |                |   |
| API Accou                                     | nts +          | Add Ints.                       |                    |             |          |                |   |
| API Accou<br>Configure up to<br>Name *        | nts +          | Add<br>ints.<br>OAuth Client ID |                    | Peri        | nissions | Enabled        |   |
| API Accou<br>Configure up to<br>Kame *<br>Ipi | nts +          | Add<br>ints.<br>OAuth Client ID |                    | Per<br>• Co | nissions | Enabled<br>Yes | / |

- 3. Check Enabled.
- 4. Enter a name for the account.
- 5. **OAuth Client ID** and **OAuth Client Secret** is used during the OAuth configuration step in Ivanti Service Manager.
- 6. Under Permissions, check the following:
  - Command API: Full Access.
  - Reporting API: Allow Access to Support Session Reports and Recordings, and Allow Access to Presentation Session Reports and Recordings.
- 7. Click Save at the top of the page to create the account.

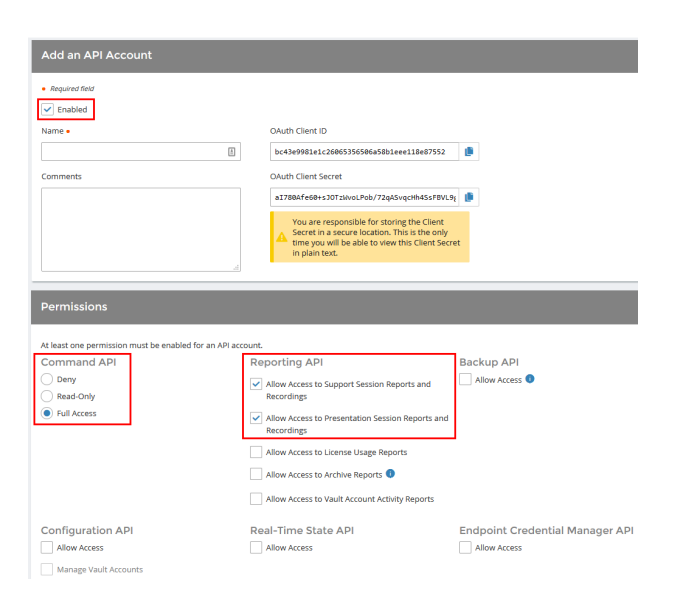

# Add an Outbound Event URL

### 🔯 Management

OUTBOUND EVENTS

- 1. Go to /login > Management > Outbound Events.
- 2. In the HTTP Recipients section, click **Add** and name it **Integration** or something similar.
- 3. Enter the URL to use:
  - If using an appliance ID of default: http://<middlewarehost>:<port>/
     ERSPost. The default port is 8180.
  - If using an appliance ID other than default: http://<middleware-host>:<port>/
     ERSPost?appliance=<appliance-id> where
     <middleware-host> is the hostname where the
     BeyondTrust Middleware Engine is installed. The default
     port is 8180. The <appliance-id> is an arbitrary name, but

| ioftware                    | Security          | Site Configuration | Email Configuration    | <b>Outbound Events</b>   | Failover                | API Configuration | Support |
|-----------------------------|-------------------|--------------------|------------------------|--------------------------|-------------------------|-------------------|---------|
| Cancel                      | Save              |                    |                        |                          |                         |                   |         |
| Add HTT                     | P Recipier        |                    |                        |                          |                         |                   |         |
| Required fie                | slaf              |                    |                        |                          |                         |                   |         |
| <ul> <li>Enable</li> </ul>  | d                 |                    |                        |                          |                         |                   |         |
| Name 🔹 🕕                    |                   |                    | URL • 🕕                |                          |                         |                   |         |
| Integration                 |                   |                    | http://middleware.ex   | ample.com:8080/beyondtru | ist/                    |                   |         |
| Use a C                     | A Certificate 🌒   |                    | Send Custom Fiel       | ds 👩                     |                         |                   |         |
| Events to Se                | nd                |                    | Retry Interval 🕔       |                          | Retry                   | y Duration 💿      |         |
| Support                     | Session Start     |                    | Every 1 Minute         |                          | ▼ Afte                  | er 6 Hours        | •       |
| Support                     | Session End       |                    |                        |                          |                         |                   |         |
| Someon                      | e Joins a Suppo   | rt Session         |                        |                          |                         |                   |         |
| Someon                      | e Leaves a Supj   | port Session       |                        |                          |                         |                   |         |
| Support                     | Session Owner     | ship Changes       |                        |                          |                         |                   |         |
| Custom                      | er Exit Survey is | Completed          |                        |                          |                         |                   |         |
| <ul> <li>weprese</li> </ul> | nuauve survey i   | scompieteo         |                        |                          |                         |                   |         |
| Email Contai                | rt 🕕              |                    | Send Email Alert After | 0                        | Rese                    | nd Email Alerts 🕕 |         |
|                             |                   |                    | After 1 Hour           |                          | <ul> <li>Eve</li> </ul> | ry 2 Hours        | -       |

note the value used, as it is entered later in the plugin configuration. This name accepts only alphanumeric values, periods, and underscores.

- 4. Scroll to Events to Send and check the following events:
  - Support Session End
  - Customer Exit Survey is Completed
  - Representative Survey is Completed
  - Someone Joins a Support Session (Optional)
- 5. Click Save.

SALES: www.beyondtrust.com/contact SUPPORT: www.beyondtrust.com/support DOCUMENTATION: www.beyondtrust.com/docs

©2003-2024 BeyondTrust Corporation. All Rights Reserved. Other trademarks identified on this page are owned by their respective owners. BeyondTrust is not a chartered bank or trust company, or TC: 3 depository institution. It is not authorized to accept deposits or trust accounts and is not licensed or regulated by any state or federal banking authority.

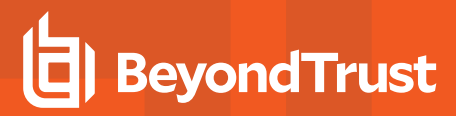

6. The list of outbound events contains the event just added. The **Status** column displays a value of **OK** if communication is working. If communication is not working, the **Status** column displays an error which you can use to repair communication.

| HTTP Recipients           | + Add                       |                                                               |                                        |                                                                                                    |   |  |
|---------------------------|-----------------------------|---------------------------------------------------------------|----------------------------------------|----------------------------------------------------------------------------------------------------|---|--|
| Configure up to 10 extern | al HTTP servers that will b | e notified when certain session events occur. These servers m | ist respond to each event with HTTP 20 | ) in order to be considered successful.                                                                    |   |  |
| Name *                    | Disabled                    | LIKL                                                          | Events to Send                         | Status                                                                                                    |   |  |
| Integration               | No                          | http://middleware.host                                        | Access Session End                     | The given remote hast was not resolved.                                                                    | 1 |  |
| integration2              | No                          | http://middleware.htst8180                                    | Access Session End                     | The given remote host was not resolved.                                                                    | 1 |  |
| 768                       | No                          | https://middleware.htst8180                                   | Access Session End                     | The given remote host was not resolved.                                                                    | 1 |  |
| Testing                   | No                          | https://tcpam1.qa.bomgar.com/                                 | Access Session End                     | The requested universe not found or returned another error with the HTTP error code being<br>400 or above. | 1 |  |

#### **Add Custom Fields**

Under **Configuration > Custom Fields**, add two new custom fields. Enter the following values:

| 🥝 Status      | Options Issues Support Teams                                                  | Skills Access Sponso                | rs Support Buttons Custom Fields                                       |                                                             |
|---------------|-------------------------------------------------------------------------------|-------------------------------------|------------------------------------------------------------------------|-------------------------------------------------------------|
|               |                                                                               |                                     |                                                                        |                                                             |
| Configuration | Custom Fields + Add                                                           |                                     |                                                                        |                                                             |
|               | Configure up to 30 custom fields. Custom field<br>the Representative Console. | values can be configured for indivi | dual support sessions using the Public Portal Issue Submission configu | ration as well as certain API operations and are visible in |
|               | Display Name +                                                                | Code Name                           | Show in Representative Console                                         |                                                             |
|               | External Key                                                                  | external_key                        | Yes                                                                    | 1                                                           |
|               | Item ID                                                                       | loem_id                             | Yes                                                                    | 2.1                                                         |
| a consta      | Item Type                                                                     | item_type                           | Yes                                                                    | × +                                                         |

| Display Name | Code Name | Show in Rep Console |
|--------------|-----------|---------------------|
| Item ID      | item_id   | Checked             |
| Item Type    | item_type | Checked             |

#### Add a Custom Link

BeyondTrust custom links can be configured to allow representatives to quickly access the Ivanti item that is associated with the session.

- 1. Browse to Rep Console > Custom Links.
- 2. Click Add.
- 3. Enter a name for the link, and then set the URL to https://support.example.com

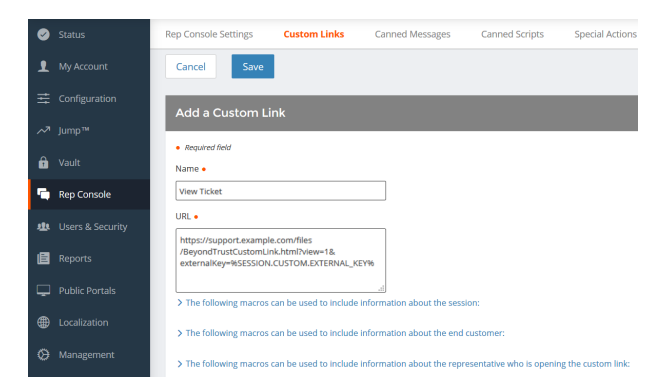

/files/IvantiCustomLink.html?view=1&externalKey=% SESSION.CUSTOM.EXTERNAL\_KEY%where support.example.com is your BeyondTrust site hostname.

**Note:** The page referenced in the custom link URL does not yet exist but is created at the end of the section <u>"Configure the</u> Ivanti Plugin for Integration with BeyondTrust Remote Support" on page 14.

4. Click Save to save the new link.

©2003-2024 BeyondTrust Corporation. All Rights Reserved. Other trademarks identified on this page are owned by their respective owners. BeyondTrust is not a chartered bank or trust company, or To depository institution. It is not authorized to accept deposits or trust accounts and is not licensed or regulated by any state or federal banking authority.

# Configure the Ivanti Plugin for Integration with BeyondTrust Remote Support

Now that you have configured Ivanti Service Manager and the BeyondTrust Appliance B Series, deploy and configure the Ivanti plugin.

For more information on installing and working with the BeyondTrust Middleware Engine, please see the <u>BeyondTrust Remote</u> <u>Support Middleware Engine Installation and Configuration</u> document at <u>www.beyondtrust.com/docs/remote-support/how-</u> <u>to/integrations/middleware-engine</u>.

- 1. Copy the provided plugin ZIP file to the server hosting the BeyondTrust Middleware Engine.
- 2. Extract the plugin ZIP file to the Plugins folder in the directory where the BeyondTrust Middleware Engine is installed.
- 3. Restart the BeyondTrust Middleware Engine Windows service.
- 4. From the server, launch the middleware administration tool. The default URL is http://127.0.0.1:53231.
- 5. The Ivanti Plugin shows in the list of plugins. Click the clipboard icon to add a new configuration.

#### **BeyondTrust Appliance B Series**

The first portion of the plugin configuration provides the necessary settings for communication between the plugin and the B Series Appliance. The configuration sections include:

- Plugin Configuration Name: Any desired value. Because multiple configurations can be created for a single plugin, allowing different environments to be targeted, provide a descriptive name to indicate how this plugin is to be used.
- Appliance Id: This can be left as Default or can be given a custom name. This value must match the value configured on the outbound event URL in the B Series Appliance. If outbound events are not being used, this value is still required, but any value may be used.
- BeyondTrust Appliance B Series Host Name: The hostname of the B Series Appliance. Do not include https:// or other URL elements.
- 4. **BeyondTrust Integration API OAuth Client ID**: The client ID of the OAuth account.
- 5. BeyondTrust Integration API OAuth Client Secret: The client secret of the OAuth account.
- Locale Used for BeyondTrust API Calls: This value directs the B Series Appliance to return session data in the specified language.
- 7. **Disabled:** Enable or disable this plugin configuration.
- Allow Invalid Certificates: Leave unchecked unless there is a specific need to allow. If enabled, invalid SSL certificates are allowed in calls performed by the plugin. This would allow, for example, self-signed certificates. We do not recommend this in production environments.

| QA Environment                                                                                                    | E 🗸                                                                                                    |
|----------------------------------------------------------------------------------------------------|----------------------------------------------------------------------------------------------------|
| Descriptive name for this configuration.                                                                                                    |                                                                                                    |
| Appliance Id                                                                                                    |                                                                                                    |
| default                                                                                                    | •                                                                                                    |
| Hingue identifier for this configuration. This should match the applance parameter appended to the Outbound Event (if one exists). For examples the should be "applance" applance to the outbound Event (if one exists). For examples the should be "applance".                                                                                                    | nple if the Outbound Event was setup like                                                                                                    |
| Appliance Host Name                                                                                                    |                                                                                                    |
| support.example.com                                                                                                    | •                                                                                                    |
| The host name of the appliance.                                                                                                    |                                                                                                    |
| Appliance API OAuth Client ID                                                                                                    |                                                                                                    |
| ae94203e53e5af5204c112d3202150f29152d29f                                                                                                    |                                                                                                    |
| The OAuth Client Id for API Authentication.                                                                                                    |                                                                                                    |
| Appliance API OAuth Client Secret                                                                                                    |                                                                                                    |
|                                                                                                    |                                                                                                    |
| The OAuth Client Secret for API Authentication.                                                                                                    |                                                                                                    |
| Appliance API User Name                                                                                                    |                                                                                                    |
|                                                                                                    |                                                                                                    |
| Appliance API Password                                                                                                    | •                                                                                                    |
| Appliance API Password The Password for API Authentication. Enter this field only if using user name(password API Authentication. NOTE: Church is the preferred me                                                                                                    | ©                                                                                                    |
| Applance API Password The Password KM Anthentication. Enter this field only if using user name/password API Authentication. NOTE: OAuth is the preferred me Tace Vision Vision Vi   | ©                                                                                                    |
| Applance API Password The Password for API Authentication. Enter this field only if using user name/password API Authentication. NOTE: OAuth is the preferred me<br>Locale Used for API Calls English                                                                                                    | Denism.                                                                                                    |
| Applance API Password Teassword for API Authentication. Enter this field only if using user name/password API Authentication. NOTE: OAuth is the preferred me<br>Loadu User for API Catis Explain (2) Dasheld (2) Dasheld (2) Da | Denism.                                                                                                    |
| Appliance API Passend<br>Parasword for API Authentication. Enter this field only if using user name/password API Authentication. NOTE: OAuth is the preferred me<br>coole Used for API Catls<br>English<br>D tabled<br>S to daslab this configuration.                                                                                                    | (P)                                                                                                    |
| Applance API Password  Password for API Authentication. Enter this field only if using user name/password API Authentication. NOTE: OAuth is the preferred me Local Outer for API Cats Explain  Debated Debated Debate   | (P)                                                                                                    |
| Applance APP Password  Password for APP Authentication. Enter this field only if using user name/password APP Authentication. NOTE: OAuth is the preferred me Leake Used for APP Catis  English  Disabled  Sub Galake Mills configuration.  C Alow handle Certificates  Finales.                                                                                                    | © chanism.                                                                                                    |
| Applance API Password  Password for API Authentication. Enter this field only if using user name/password API Authentication. NOTE: OAuth is the preferred me  Local Usefor API Cats  Explain                                                                                                    | ebanism.                                                                                                    |
| Applance API Password           Imassword for API Authentication. Enter this field only if using user name/password API Authentication. NOTE: OAuth is the preferred me<br>locate Used for API Cats           Explain                                                                                                    | a to not recommanded in production     rame/password API authenication. If                                                                                               |
| Appliance APP Password           In         Password for APP Authentication. NOTE: OAuth is the preferred me           Leake Used for APP Cable         English                                                                                                    | thanksen     s is not recommended in production r name/password API authentication. If                                                                                   |
| Applance API Parsevol  Parsevol to API Authentication. Enter this field only if using user name/password API Authentication. NOTE: OAuth is the preferred net  Cent of user for API Case  Parsevol for API Case  Parsevol for API Cas   | brantam.                                                                                                    |
| Applance API Password           The Password for API Authentication. Enter this field only if using user name/password API Authentication. NOTE: OAuh is the preferred me<br>tested to test of API Cats           English                                                                                                    | a is not recommended in production     reame/password API subtentication. If     reame/password API subtentication. If     save togged at a DEBUG level, so the          |
| Appliance APP Password           The Password for API Authentication. INOTE: OAuth is the preferred research and password API Authentication. NOTE: OAuth is the preferred research and based for API Cabs           English                                                                                                    | a to not recommanded in production     name/password API authentication. If     save logged at a DEBUO level, so the                                                     |
| Appliance API Password           The Password for API Authentication. Enter this field only if using user name/password API Authentication. NOTE: OAuth is the preferred rest.           English           Orable           Carly and Carly and                                                                                                    | chantem     chantem     c     chantem     c     cantelpassenort API authentication. If     antelpassenort API authentication. If     are logged at a DEBUG level, so the |
| Applance APP Passeod           The Passeod for APT Authentication. Enter this field only if using user name/passeord API Authentication. NOTE: OAuth is the preferred restand User for APT Cats           English           Challed           Orabled           Cata Mark this configuration.           Orable Mark Catal SSL conficience           If web/challed SSL conficience           If web/challed SSL conficie                                                                                                    | thantom     the of recommended in production     rame/password API sufferintiation. If     rame/password API sufferintiation. If     are logged at a OEBUO level, so the |
| Applace API Passeod The Passeod tech API Aphenication. Enter this field only if using user name/passeod API Aphenication. NOTE: OAuh is the preferred real Each User Control Control C   | charton.                                                                                                    |
| Appliance API Password           The Password for API Authentication. Enter this field only if using user name/password API Authentication. NOTE: OAuth the preferred restands for a field only if using user name/password API Authentication. NOTE: OAuth the preferred restands for a field only if using user name/password API Authentication. NOTE: OAuth the preferred restands           Capital                                                                                                    | chantom.                                                                                                    |
| Applaces API Password           The Password for API Authentication. Enter this field only if using user name/password API Authentication. NOTE: OAuth is the preferred net           Casel bed for API Case         Explain           Casel bed for API Case         Explain           Obstrid         Obstrid           O bashed         Obstrid           O bashed <td>charters.</td>                                                                                                    | charters.                                                                                                    |

14

 Use Non-TLS Connections: Leave unchecked unless it is the specific goal to use non-secure connections to the B Series Appliance. If checked, TLS communication is disabled altogether. If non-TLS connections are allowed, HTTP access must be enabled on the BeyondTrust /login > Management > API Configuration page. We strongly discourage using non-secure connections.

#### Note: When using OAuth authentication, TLS cannot be disabled.

- 10. **Outbound Events Types:** Specify which events the plugin processes when received by the middleware engine. Keep in mind that any event types selected here must also be configured to be sent in BeyondTrust. The Middleware Engine receives any events configured to be sent in BeyondTrust but passes them off to the plugin only if the corresponding event type is selected in this section.
  - Support Session End
  - Customer Exit Survey is Completed
  - Representative Survey is Completed
- 11. **Polling Event Types:** If network constraints limit connectivity between the B Series Appliance and the middleware engine such that outbound events cannot be used, an alternative is to use polling. The middleware engine regularly polls the B Series Appliance for any sessions that have ended since the last session was processed. At this time, only the **Support Session End** event type is supported.
- Note: One caveat to polling behavior versus the use of outbound events is that if a session has ended but the customer exit survey has not yet been submitted within the same polling interval, the customer exit survey is not processed. This does not apply to representative surveys since the session is not considered to be complete if a representative survey is still pending.
- 12. **Polling Interval:** Enter only if polling is used. This determines how often the middleware engine polls the B Series Appliance for sessions that have ended.
- 13. Retry Attempt Limit: Enter the number of retries that can be attempted if the plugin fails to process an event.
- 14. Retry Outbound Event Types: Specify which outbound events the plugin retries if it fails to process an event.
- 15. Retry Polling Event Types: Specify which polling events the plugin retries if it fails to process an event.

#### **Ivanti Service Manager Instance**

The remainder of the plugin configuration provides the necessary settings for communication between the plugin and the Ivanti Software instance. The configuration settings include:

- Ivanti SDK Web Services URL: The SDK Web Services URL for the Ivanti instance. For example, https://ivanti.example.com/ServiceAPI/ FRSHEATIntegration.asmx).
- 2. Ivanti Username: The username of the API account.
- 3. Ivanti Password: The password of the above user.

| https://beyondtrust.vantosi.com/HEAT/Se                                                        | rviceAPI/FRSHEATIntegration.asmx 🗸                                                                                                    |
|------------------------------------------------------------------------------------------------|----------------------------------------------------------------------------------------------------|
| The SDK Web Services URL for the Ivanti Ser                                                    | vice Manager instance (ex: https://wanti.example.com/ServiceAPI/FRSHEATIntegration.asmx)                                                                                                    |
| vanti Username                                                                                 |                                                                                                    |
| bt_integration                                                                                 | ٠<br>•                                                                                                    |
| The username for API calls to the Ivanti Serv                                                  | vice Manager instance                                                                                                    |
| Ivanti Password                                                                                |                                                                                                    |
|                                                                                                | 4                                                                                                    |
| The password for the user account for API o                                                    | alls to the Ivanti Service Manager instance                                                                                                    |
| Ivanti Tenant ID                                                                               |                                                                                                    |
| itxmserver.demokit.org                                                                         | ب                                                                                                    |
| The Tenant ID for the Ivanti Service Manage                                                    | r instance ("Login URL" in ConfigDB Tenants list)                                                                                                    |
| Enable Automatic Incident Creation on S                                                        | ession Start (Rep joins session)                                                                                                    |
| Enables the automatic creation of an incide<br>Representative first joins the session - also i | nt when a session STARTS that is not already tied to an existing incident (Note: requires external key to be a JSON string when the<br>requires the plugin to accept the 'Someone Joins a Support Session' outbound event) |
| Ticket Owner Info Source                                                                       |                                                                                                    |
| BeyondTrustUsername                                                                            |                                                                                                    |
| Indicates which value to use from the Remo                                                     | te Support Rep information to identify the owner of the automatically created ticket in Ivanti Service Manager                                                                                                    |
| Ticket Owner Field Name                                                                        |                                                                                                    |
| Owner                                                                                          | نې<br>ا                                                                                                    |
| Indicates which field on the Incident busine                                                   | ss object should be populated in order to identify the owner of the automatically created ticket in Ivanti Service Manager                                                                                                 |
|                                                                                                |                                                                                                    |

15

SALES: www.beyondtrust.com/contact SUPPORT: www.beyondtrust.com/support DOCUMENTATION: www.beyondtrust.com/docs

©2003-2024 BeyondTrust Corporation. All Rights Reserved. Other trademarks identified on this page are owned by their respective owners. BeyondTrust is not a chartered bank or trust company, or TC: 3/4/2024 depository institution. It is not authorized to accept deposits or trust accounts and is not licensed or regulated by any state or federal banking authority.

- BeyondTrust
  - 4. Ivanti Tenant ID: The ID of the tenant instance targeted by the integration. If unknown, you can find this by logging into the ConfigDB web interface and viewing the Tenants list. The Tenant ID is listed as the Login URL in the list and detail views.

| Tenants           |                                  |              |
|-------------------|----------------------------------|--------------|
| Show All - (3 set | arch records)                    |              |
| 📑 New Tenants 🛛 🗙 | Delete 🔁 Refresh                 |              |
| Company Name      | Login URL                        | ▼ Login Corr |
| FrontRange        | JXNDVHEAT                        | HEAT Sen     |
| FrontRange        | JXNDVHEAT.NetworkStreaming.local | HEATSM       |
| FrontRange        | ConfigDB                         | ConfigDB     |

- 5. Enable Automatic Incident Creation on Session Start: If checked, the plugin processes support\_conference\_member\_ added events and the external key to determine whether to create a ticket within Ivanti or not. The plugin attempts to create the ticket only if this setting is enabled, if the conference member joining the conference is a representative, and if the external key is a JSON string.
- 6. Ticket Owner Info Source: By default, the integration uses the BeyondTrust representative's username to identify them as the owner of the newly created ticket. Optionally, it can also use the representative's public display name in various formats or ignore the representative's information altogether, instead always using the default value supplied in the JSON string configured for Ticket Default Data.
- 7. Ticket Default Data: A JSON string containing values that can be used to prepopulate certain fields on the newly created ticket.

Once all settings have been entered, Save the configuration.

#### **Test Settings and Generate HTML Content**

Once the proper configuration has been entered and saved, use the tool's **Test this Plugin Configuration** function to verify the settings. In addition to verifying settings for both BeyondTrust and Ivanti, the page outputs a snippet of HTML that is used in the creation of an intermediate page used for custom links. Once the settings are successful and the markup is generated, create the custom link as described below.

### **Create the Custom Link Page**

- Create an empty text file using Notepad or another text editor and copy and paste the HTML content from generated content on the plugin test page into the file.
- 2. Save the file as IvantiCustomLink.html.
- 3. Repeat the above steps to copy the JS content into a separate file, and save the file as **IvantiCustomLink.js**
- Log in to the BeyondTrust /login interface and upload both files to the file store, under Public Portals > File Store.

| Us<br>Yo                                                                                                    | e the following markup to create HTML and JS files named ivantiCustomLink.html and ivantiCustomLink.js respectively. Upload both files to your appliance File Sto<br>u will then use the URL for this new HTML page as the target for the Custom Link configured in Remote Support. |
|----------------------------------------------------------------------------------------------------|----------------------------------------------------------------------------------------------------|
| ex                                                                                                    | https://support.example.com/files/IvantiCustomLink.html?view=1&externalKey=16SESSION.CUSTOM.EXTERNAL_KEY16                                                                                                    |
| нт                                                                                                    | fL Content (IvantiCustomLink.html)                                                                                                    |
| <id0<br><htm< td=""><td>CTVPE HTML PUBLIC "-//W3C//DTD HTML 4.01//EN" "http://www.w3.org/TR/html4/strict.dtd"&gt;</td></htm<></id0<br>                      | CTVPE HTML PUBLIC "-//W3C//DTD HTML 4.01//EN" "http://www.w3.org/TR/html4/strict.dtd">                                                                                                    |
| <hea< td=""><td>d&gt;</td></hea<>                                                                                                    | d>                                                                                                    |
| <n< td=""><td>eta http-equiv="Content-Security-Policy" content="default-src https://support.example.com; child-src 'none'; object-src 'none''&gt;</td></n<> | eta http-equiv="Content-Security-Policy" content="default-src https://support.example.com; child-src 'none'; object-src 'none''>                                                                                                    |
| <\$                                                                                                    | rript type="text/javascript" src="./ivantiCustomLink.js?view=1">                                                                                                    |
| <td>10&gt;</td>                                                                                                    | 10>                                                                                                    |
| -000                                                                                                    | y*<br>and does not automatically redirect, shython id="manual ink">Click Meres/hython>                                                                                                    |
| <td>nge dos net datemantany rearres, sector na mandanane serve net estateme.</td>                                                                           | nge dos net datemantany rearres, sector na mandanane serve net estateme.                                                                                                    |
| <td></td>                                                                                                    |                                                                                                    |
|                                                                                                    |                                                                                                    |
| JS C                                                                                                    | ontent (IvantiCustomLink.js)                                                                                                    |
| fund                                                                                                    | ion getParameterByName(name) {                                                                                                    |
| na                                                                                                    | me = name.replace(/[t[]/, "\["], replace(/[t]]/, "\]");                                                                                                    |
| va                                                                                                    | · regex = new RegExp("[\2&]" + name + "=([^&#]*)"),                                                                                                    |
|                                                                                                    | esults = regex.exec(location.search);                                                                                                    |
| ret                                                                                                    | um results === null ? "" : decodeURIComponent(results[1].replace(/\+/g, " "));                                                                                                    |
| 3                                                                                                    |                                                                                                    |
| fund                                                                                                    | ion redirectTolyantiltem() (                                                                                                    |
| va                                                                                                    | itemType = getParameterByName(itemType)    'incident';                                                                                                    |
| va                                                                                                    | itemid = getParameterByName('itemRecid');                                                                                                    |
|                                                                                                    |                                                                                                    |
| - 771                                                                                                    | Determine whether the supplied itemId is a Recid or an item number in order to construct the appropriate LIBI                                                                                                    |

16

# **Report Templates**

On the BeyondTrust Middleware Engine server, in the **<install dir>\Plugins\<integration>\Templates** folder, there are multiple files ending with **\*.hbs**. These are Handlebars template files. These files are used by the plugin to format the session report and exit surveys that are added to the corresponding ticket each time a BeyondTrust session ends or each time a survey is submitted. The templates can be edited if desired.

SALES: www.beyondtrust.com/contact SUPPORT: www.beyondtrust.com/support DOCUMENTATION: www.beyondtrust.com/docs

©2003-2024 BeyondTrust Corporation. All Rights Reserved. Other trademarks identified on this page are owned by their respective owners. BeyondTrust is not a chartered bank or trust company, or TC: 3/4/2024 depository institution. It is not authorized to accept deposits or trust accounts and is not licensed or regulated by any state or federal banking authority.

17

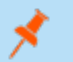

Note: If you are editing a template, we recommend copying and saving the original in case the changes need to be reverted.

i

For more information on Handlebars templates, please see the Handlebars website at handlebarsjs.com.

SALES: www.beyondtrust.com/contact SUPPORT: www.beyondtrust.com/support DOCUMENTATION: www.beyondtrust.com/docs

©2003-2024 BeyondTrust Corporation. All Rights Reserved. Other trademarks identified on this page are owned by their respective owners. BeyondTrust is not a chartered bank or trust company, or TC: 3/4/2024 depository institution. It is not authorized to accept deposits or trust accounts and is not licensed or regulated by any state or federal banking authority.

# Use Cases for the Ivanti Service Manager Integration with BeyondTrust Remote Support

# **Generate Session Key**

Support staff can generate a session key that can be given to the end user over the phone or via email to initiate a support session that is automatically associated with the selected ticket.

| vanti o                                                                      | ра номе і                                                                            | NCIDENT                         | SERVICE REQUEST                                | PROBLEM                                                 | CHANGE     | RELEASE  | MORE                                       | _ 🗶                                             | Alan Taylor<br>Administrator |          | ۶       | 8 0  |
|------------------------------------------------------------------------------|--------------------------------------------------------------------------------------|---------------------------------|------------------------------------------------|---------------------------------------------------------|------------|----------|--------------------------------------------|-------------------------------------------------|------------------------------|----------|---------|------|
| HOME INCIDENT: 11                                                            | 098 ×                                                                                |                                 |                                                |                                                         |            |          |                                            |                                                 |                              |          | WAT     | сныя |
| ty Incidents 🛩 (reco                                                         | d 1 of 1 search reco                                                                 | irds) < >                       |                                                |                                                         |            |          |                                            |                                                 | Search for                   | Incident |         | 0,   |
| SAVE CLOSE AS                                                                | SIGN TEMPLATE                                                                        | - SHARE                         | NEW -                                          |                                                         |            | () BEY   | ONDTRUST SESS                              | ION KEY                                         |                              | ASK +PRC | DOLEM   | NORE |
|                                                                              |                                                                                      |                                 |                                                |                                                         |            |          |                                            |                                                 |                              |          |         |      |
| Incident: 11098                                                              | Active)                                                                              |                                 | Created By Alan.Tayl<br>Modified By Alan.Tay   | or 07/14/2019 11:56 P                                   | M AM       | Response | Target                                     |                                                 |                              |          | Resolut | ior  |
| Incident: 11098                                                              | Active)                                                                              |                                 | Created By Alan.Tayl<br>Modified By Alan.Tay   | ar 97/14/2019 11:56 P<br>Iar 97/15/2019 12:00 /         | M.<br>AM   | Response | Target<br>No Data                          |                                                 |                              |          | Resolut | ior  |
| Incident: 11098<br>CUSTOMER & OWNER                                          | Active)                                                                              |                                 | Created By Alan. Tayl<br>Modified By Alan. Tay | or 97/14/2010 11:56 P<br>for 97/15/2010 12:00 /         | 54<br>A 24 | Response | Target<br>No Data                          | Natural Car                                     |                              |          | Resolut | lor  |
| Incident: 11098<br>CUSTOMER & OWNE<br>CUSTOMER*                              | Active)                                                                              | no com                          | Created By Alan.Tayl<br>Modified By Alan.Tay   | or 07/14/2019 11:56 P<br>Ior 07/15/2019 12:56 J<br>Q    | 54<br>4 M  | Response | Service*                                   | Network Ser                                     | vice                         | •        | Resolut | lor  |
| Incident: 11098<br>CUSTOMER & OWNE<br>Customer*                              | Active)<br>Aaron A Green<br>agreen@saasitder                                         | no.com                          | Created By Alan.Tayl<br>Modified By Alan.Yay   | ar 07/14/2019 11:54 P<br>lar 07/15/2019 12:00 J<br>0, 3 |            | Response | Service*<br>Category*                      | Network Ser<br>Connectivity                     | více                         | •        | Resolut | ior  |
| Incident: 11098<br>CUSTOMER & OWNER<br>Customer*<br>Summary*                 | Active)<br>Aaron A Green<br>agreen@saasitder<br>Slowness observe                     | no.com<br>ed on Dev             | Created By Alan.Tayl<br>Modified By Alan.Tay   | 0, 97/14/2019 11:56 P<br>64/ 97/15/2019 12:00 J<br>0, 3 | м<br>Ам    | Response | Service*<br>Category*<br>Urgency           | Network Ser<br>Connectivity<br>Medium           | vice                         | •        | Resolut | lor  |
| Incident: 11098<br>customer & owner<br>Customer*<br>Summary*<br>Description* | Active)<br>Aaron A Green<br>agreen@saasitder<br>Slowness observe<br>Slowness observe | no.com<br>ed on Dev<br>d on Dev | Created By Alan.Tayl<br>Modified By Alan.Tay   | ar 92/14/2019 11:56 P<br>lar 92/15/2019 12:00 J<br>Q 3  | AM<br>AM   | Response | Service*<br>Category*<br>Urgency<br>Impact | Network Ser<br>Connectivity<br>Medium<br>Medium | vice                         | •        | Resolut | lor  |

# Import BeyondTrust Session Data into Ticket

Once the session ends, the ticket is automatically updated with information gathered during the session, including:

- Chat Transcript (including files transferred, special actions, and other events)
- **System Information** (the General section plus other select details such as disk, memory, and network)
- Session Notes
- Surveys (customer and representative)

| ME INCIDENT: 1                                                 | 1098 ×                                       |                                                                                           |                     |                         |                            |                     | WATCHLIST   |
|----------------------------------------------------------------|----------------------------------------------|-------------------------------------------------------------------------------------------|---------------------|-------------------------|----------------------------|---------------------|-------------|
| Incidents 🗸 (reco                                              | rd 1 of 1 search records) < >                |                                                                                           |                     |                         |                            | Search for Incident | Q,          |
| SAVE CLOSE A                                                   | SSIGN TEMPLATE - SHARE                       | NEW -                                                                                     |                     | erondrust s             | ESSION KEY Ø 👳             | - 🖈 «TASK «PRO      | BLEM MORE - |
| ncident: 11098 (Active)                                        |                                              | Created By Alan.Taylor 07/14/2019 11:56 PM<br>Modified By Alan.Taylor 07/15/2019 12:00 AM |                     | Response Target<br>No D | Response Target<br>No Data |                     |             |
| USTOMER & OWNE                                                 | R                                            |                                                                                           |                     |                         |                            |                     |             |
| Customer*                                                      | Aaron A Green                                |                                                                                           | ۹. پ                | Service                 | Network Service            | •                   | - 1         |
|                                                                | agreen@saasitdemo.com                        |                                                                                           |                     | Category                | Connectivity               |                     |             |
| Summary*                                                       | Slowness observed on Dev                     |                                                                                           | ٩,                  | Urgency                 | / Medium                   |                     |             |
| Description*                                                   | Slowness observed on Dev                     |                                                                                           |                     | Impact                  | Medium                     | -                   |             |
|                                                                |                                              |                                                                                           |                     | Priority                | / 3                        |                     |             |
| DETAILS TASK (1)<br>Session Start Time                         | MASTER INCIDENT BEYON                        | DTRUST SESSIONS                                                                           | (3)<br>Primary Team | Primary Representative  | Customer                   | Public Site         |             |
|                                                                | 4 10/19/2020 5:08 PM                         | 02:17:22                                                                                  |                     | Test Admin 1            | Test Admin 1               | Default             |             |
| 10/19/2020 2:50 Pf                                             |                                              | 00/27/05                                                                                  |                     | Test Admin 1            | Test Admin 1               | Default             |             |
| 10/19/2020 2:50 Pf                                             | 4 10/19/2020 2:46 PM                         |                                                                                           |                     |                         |                            |                     |             |
| 10/19/2020 2:50 PP<br>10/19/2020 2:18 PP<br>10/19/2020 2:15 PP | 4 10/19/2020 2:46 PM<br>4 10/19/2020 2:18 PM | 00:02:46                                                                                  |                     | Test Admin 1            | Test Admin 1               | Default             |             |

| eyondTrust Session Detail | ls                     |                  |                    |          |                              |  |
|---------------------------|------------------------|------------------|--------------------|----------|------------------------------|--|
| Session ID (LSID)         | fd933460fcc841349216b8 | 534e406daf       |                    |          |                              |  |
| Session Start Time        | 10/19/2020 2:50 PM     |                  | Primar             | y Team   |                              |  |
| Session End Time          | 10/19/2020 5:08 PM     |                  | Prim               | ary Rep  | Test Admin 1                 |  |
| Duration                  | 02:17:22               |                  | Public Site Name   |          | Default                      |  |
| ustomer Details           |                        |                  |                    |          |                              |  |
| Name                      |                        | Operating System |                    |          | Windows® (x64) Click-To-Chat |  |
| Username                  | John                   |                  | Public IP /        | Address  | 172.16.0.15:59248            |  |
| Hostname                  | Unknown                |                  | Private IP Address |          | 0.0.0.0                      |  |
| Company Code              |                        |                  | Details            |          |                              |  |
| apport Teams Involved In  | Session                |                  |                    |          |                              |  |
| Team Name                 | Primary?               |                  |                    |          |                              |  |
| None                      |                        |                  |                    |          |                              |  |
| ipport Representatives In | volved In Session      |                  |                    |          |                              |  |
| Name                      | Username               | Time In Session  | Owner?             | Primary? | Invited                      |  |
|                           |                        |                  |                    |          |                              |  |

# Jump to Configuration Item

Support staff can leverage BeyondTrust Jump Technology to access a configuration item associated with a ticket directly from the Ivanti ticket. By default, the button attempts to Jump to a pinned Jump Client, but the URL can be modified to perform one of the other Jump types as needed.

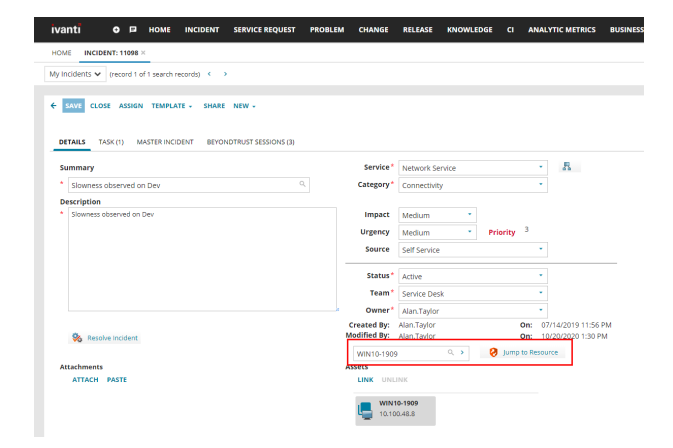

# **Click-to-Chat for Self Service Users**

Self Service users can open their submitted tickets and start a chat support session directly from the Ivanti ticket. This allows the user the quickest path to resolution while also providing the representative with the necessary context to assist the user. Sessions can be elevated to full support sessions if enabled and when necessary.

| HOME MY ITEMS                         |                |                                 | yunaynaniyusy marsana ib robzo492 tab36164                                                                                                    |           |  |  |  |  |
|---------------------------------------|----------------|---------------------------------|----------------------------------------------------------------------------------------------------|-----------|--|--|--|--|
|                                       |                |                                 | Remote Support powered by Bomgar                                                                                                    |           |  |  |  |  |
| Back to My Items List                 |                | (13:39.46) A s                  | cure, encrypted connection has been established.                                                                                                    | ^         |  |  |  |  |
|                                       |                | (13:39:46) You<br>assurance.    | r support representative will be with you shortly. This session may be recorded for qu                                                                                   | ality     |  |  |  |  |
| Resolution:                           |                | e(13:39:46) E<br>and/or viewing | y continuing to use this application (which includes but not limited to, granting access<br>of your computer) you are agreeing to the following: Full Terms & Conditions | 10        |  |  |  |  |
| Request to close by Self Service User |                | (13:40:05) Thi                  | session has been transferred to Test Admin 1.                                                                                                    |           |  |  |  |  |
|                                       |                | (13:40.05) Tes                  | Admin 1 has joined the conversation.                                                                                                    |           |  |  |  |  |
|                                       |                | (13:40:05) You                  | are now chatting with Test Admin 1.                                                                                                    |           |  |  |  |  |
| Attachments:                          | None           | (13:40:22) Ter<br>Hi Joe. How c | t Admin 1 said:<br>an I be of assistance?                                                                                                    |           |  |  |  |  |
| Activity History:                     |                |                                 |                                                                                                    |           |  |  |  |  |
|                                       |                | Well, it seems                  | the issue with my printer has resurfaced                                                                                                    | v<br>Send |  |  |  |  |
| New Notes:                            |                |                                 |                                                                                                    |           |  |  |  |  |
|                                       |                |                                 |                                                                                                    |           |  |  |  |  |
| 👱 Save 🎭 Close Incident               | 🥺 Get Help Now |                                 |                                                                                                    |           |  |  |  |  |

# **Access Ticket from Representative Console**

Using BeyondTrust's custom links ability, a representative can access the associated ticket directly from within the representative console. This saves time searching for the ticket in Ivanti and provides the representative with any available issue details, history, or other context to help quickly resolve the issue.

# **Manually Associate Sessions with Tickets**

Whether a representative has just created a ticket for the current session or has found that one already exists, even sessions originating outside the scope of a lvanti item can be manually associated with the appropriate item, allowing session details to be automatically added to the ticket when the session ends.

To make this association, the representative enters the numeric ID of the Change, Incident, or Service Request into the **External Key** field while in session. Because these numeric IDs are not unique across business objects in Ivanti, the representative can indicate the appropriate item type with a -c (Change), -i (Incident), or -s (Service Request) appended to the end of the number. For example, 15302-i would be associated with Incident #15302.

# **Automatic Ticket Creation**

Simplify workflows and reduce the number of clicks necessary for a support representative by automatically creating a ticket from a session.

**Note:** This feature requires a separate services engagement to implement.